## **CTF Just Click**

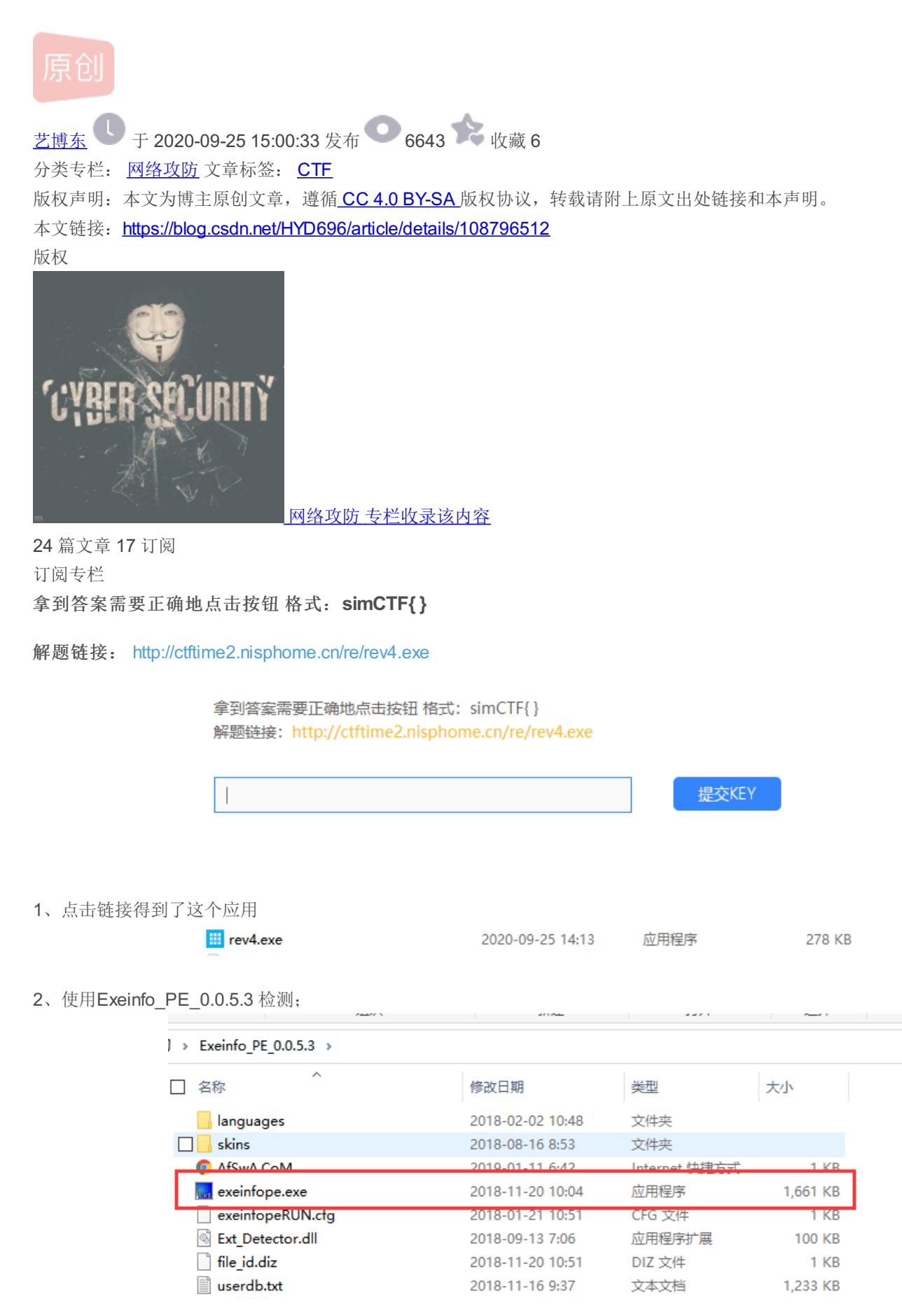

https://blog.csdn.net/HYD696

| Eile :        | La Constantina Constantina Constan | <u>₽</u> <u>म</u> |   |
|---------------|----------------------------------------------------------------------------------------------------|-------------------|---|
| Entry Point : | C C EP Section :                                                                                                    |                   |   |
| File Offset : | First Bytes :                                                                                                    |                   |   |
| Linker Info : | SubSystem :                                                                                                    | PE                | C |
| File Size :   | ] < ℕ Overlay :                                                                                                    |                   | - |
| Diag          |                                                                                                    |                   |   |
|               |                                                                                                    | Scan / t          |   |

## 4、导入之后

| File : r      | ev4.exe                |            |               |                | <i>▶</i> <u>म</u> |      |
|---------------|------------------------|------------|---------------|----------------|-------------------|------|
| Entry Point   | 000254FA               | 00 <       | EP Section :  | .text          |                   | S.C. |
| File Offset : | 000236FA               |            | First Bytes : | FF.25.00.20.40 | 0                 | F    |
| Linker Info : | 48.00                  |            | SubSystem :   | Windows GUI    | PE                |      |
| File Size :   | 00045800h              | < <u>N</u> | Overlay :     | NO 00000000    | 0                 |      |
| Image is ex   | ecutable               | _          | RES/OV/       | o70% 2015      | ATT               |      |
| [Linker 48]   | ] - Microsoft Visual C | # /Basic   | .NET ] - EP T | oken : 0600000 | Scan / t          |      |

5、是C#-->用 NET Reflector来分析--->打开"rev4.exe"--->找顺序

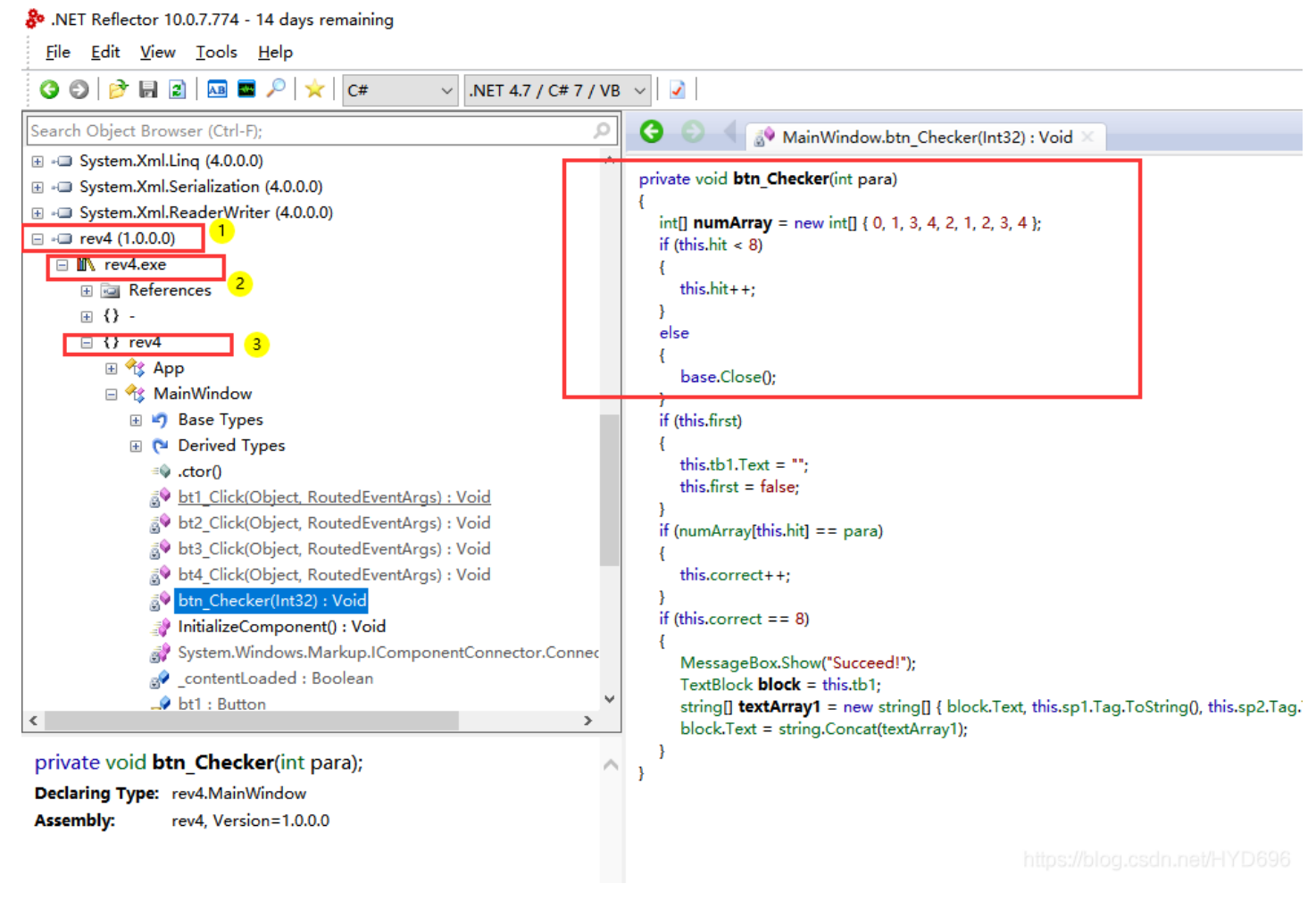

6、发现了这个;然后按顺序点击即可

## simCTF{Easy\_to\_Get\_Flag\_From\_DotNET\_

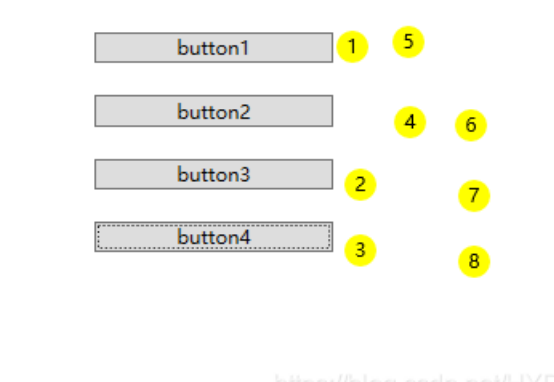

nups://biog.csdn.net/HYDos

7、然后就能得到flags了

simCTF{Easy\_to\_Get\_Flag\_From\_DotNET\_